# Agence Régionale de Santé Occitanie & RemplaFrance

Communication auprès des structures médicales

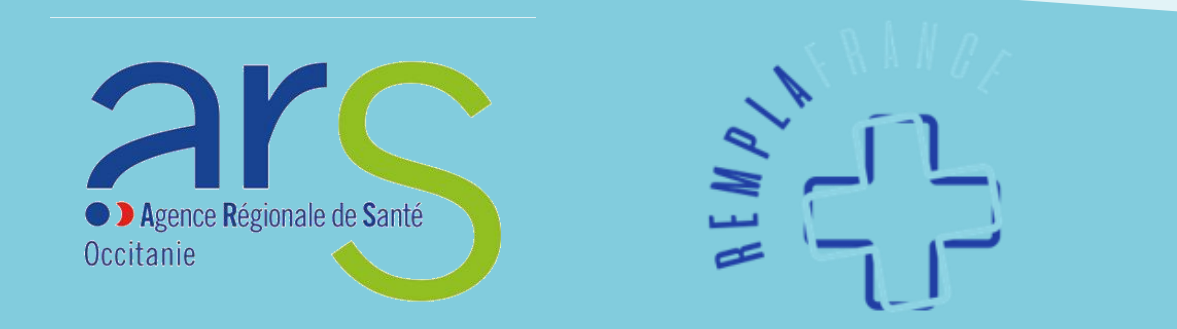

# Fonctionnement

- Afin de faciliter la recherche des offres disponibles sur l'ensemble du territoire, les professionnels de santé à la recherche d'un poste ont accès à toutes les offres proposées sur le site <u>https://remplafrance.com</u>
- Les offres sont également disponibles sur une carte interactive sur le site de l'ARS avec d'autres informations utiles : <u>https://www.occitanie.ars.sante.fr/medecindemain-espace-emploi</u>
- Chaque acteur doit s'inscrire sur le site de RemplaFrance avec le statut qui lui correspond : <u>https://remplafrance.com/se-connecter</u>
  - Candidat
  - o Installé
  - Structure Médicale
  - Collectivité Territoriale

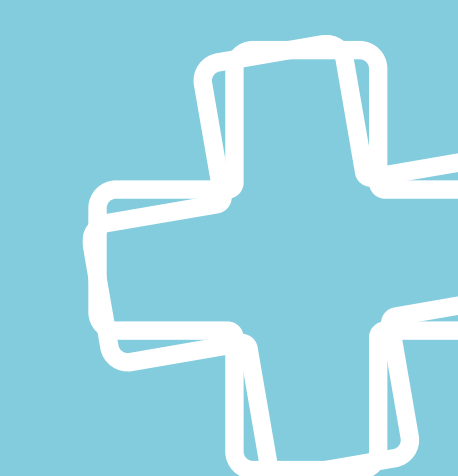

### Fonctionnement

Il existe 4 statuts sur RemplaFrance :

- « Candidat » pour les professionnels de santé à la recherche d'un poste ou d'un complément d'activité en libéral, salariat ou mixte
- « Installé » pour les professionnels de santé exerçant en libéral dans un cabinet individuel, un cabinet de groupe ou une maison pluriprofessionnelle
- « Structure Médicale » destiné à tous les établissements de santé, les associations, les organismes et les acteurs en recherche de professionnels de santé
- « Collectivité » destiné aux communes, communautés de communes et départements en recherche de professionnels de santé

# Le statut « Structure Médicale »

- Ce statut est attribué à tous les établissements de santé, les associations, les organismes et les acteurs en recherche de professionnels de santé
- Il permet la gestion de plusieurs offres à destinations de professionnels du milieu médical et paramédical
- Suite au partenariat ARS Occitanie RemplaFrance, l'inscription et les annonces sont gratuites (excepté pour les établissements privés recherchant des anesthésistesréanimateurs)

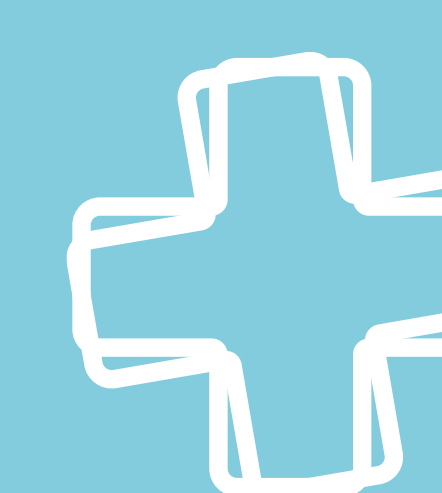

Ē

| om de la structur                                                                                                    | 'e *                                                                        |                                                               |                                                                                           |                                                                                                    |                                                                                           |                                                                              |              |   |  |
|----------------------------------------------------------------------------------------------------|-----------------------------------------------------------------------------|---------------------------------------------------------------|-------------------------------------------------------------------------------------------|----------------------------------------------------------------------------------------------------|-------------------------------------------------------------------------------------------|------------------------------------------------------------------------------|--------------|---|--|
| Le nom de votre structure                                                                                                    |                                                                             |                                                               |                                                                                           |                                                                                                    |                                                                                           |                                                                              |              |   |  |
| resse professio                                                                                                    | nnelle *                                                                    |                                                               |                                                                                           |                                                                                                    |                                                                                           |                                                                              |              | _ |  |
| uillan sanaaimaas                                                                                                    | un la compant com                                                           | t nom de sue et u                                             | ille. Aveni vevillez oráni                                                                | aar P pour Pia au T                                                                                                    | an us Tas                                                                                 |                                                                              |              |   |  |
| wiez renseigner                                                                                                    | uniquement un r                                                             | r", nom de rue et vi                                          | ile. Aussi veullez preci:                                                                 | ser B pour bis ou T p                                                                                                    | bour rer.                                                                                 |                                                                              |              |   |  |
| RET *                                                                                                    |                                                                             |                                                               | France                                                                                    | Numero de telephone * France +33                                                                                                 |                                                                                           |                                                                              |              |   |  |
| te occupé *                                                                                                    |                                                                             |                                                               |                                                                                           | Autre pr                                                                                                    | oste occupé                                                                               |                                                                              |              |   |  |
| lectionnez                                                                                                    |                                                                             |                                                               |                                                                                           | • Aute pt                                                                                                    | sie occupe                                                                                |                                                                              |              |   |  |
|                                                                                                    |                                                                             |                                                               |                                                                                           |                                                                                                    |                                                                                           |                                                                              |              |   |  |
| ecription de l'en<br>enseignez les<br>inonces. (Ne                                                                                                    | vironnement et<br>caractérist<br>postez pas v                               | de la patientèle<br>iques de votre<br>otre annonce :          | e patientèle, cadr<br>ici, vous serez re                                                  | e du cabinet et<br>dirigé vers le                                                                                                | tc. Ces précisions<br>formulaire à la pr                                                  | seront visibles su<br>ochaine étape).                                        | r toutes vos |   |  |
| erseignez les<br>nnonces. (Ne                                                                                                    | vironnement et                                                              | de la patientèle                                              | e patientèle, cadr<br>ici, vous serez re                                                  | e du cabinet et<br>dirigé vers le                                                                                                | c. Ces précisions<br>formulaire à la pr                                                   | seront visibles su<br>ochaine étape).                                        | r toutes vos |   |  |
| scription de l'en<br>enseignez le:<br>nnonces. (Ne<br>mbre de praticio                                                                                                    | vironnement el<br>caractérist<br>postez pas v<br>postez mas v               | de la patientèle<br>iques de votre<br>potre annonce s         | Type de structure                                                                         | e du cabinet et<br>dirigé vers le                                                                                                | c. Ces précisions<br>formulaire à la pr                                                   | seront visibles su<br>ochaine étape).<br><b>rétariat *</b>                   | r toutes vos |   |  |
| ncription de l'en<br>enseignez les<br>nnonces. (Ne<br>Nbre de praticio                                                                                                    | vironnement et<br>; caractérist<br>postez pas v<br>ens *                    | de la patientèle                                              | e patientèle, cadr<br>ici, vous serez re<br><b>Type de structure</b><br>Sélectionnez      | e du cabinet et<br>dirigé vers le<br>,*                                                                                          | tc. Ces précisions<br>formulaire à la pr<br>Sec<br>Sec                                    | seront visibles su<br>ochaine étape).<br><b>rétariat *</b><br>Hectionnez     | r toutes vos |   |  |
| mbre de praticie                                                                                                    | vironnement et<br>caractérist<br>postez pas v<br>ens *<br>e de RDV en lig   | de la patientèle<br>riques de votre<br>otre annonce d<br>ne * | <pre>patientèle, cadr<br/>ici, vous serez re<br/>Type de structure<br/>Sélectionnez</pre> | e du cabinet et<br>dirigé vers le<br>*<br>*<br>Logiciel                                                                          | c. Ces précisions<br>formulaire à la pr<br>Sec<br>(s) métier *                            | seront visibles su<br>ochaine étape).<br>rétariat *<br>:lectionnez           | r toutes vos |   |  |
| nbre de praticionicia de l'en<br>nonces. (Ne<br>nbre de praticionicia de praticionicia de praticionicia de praticionicia de prisonal de prisonal | vironnement et<br>; caractérist<br>postez pas v<br>ens *<br>e de RDV en lig | de la patientèle<br>iques de votre<br>otre annonce :<br>ne *  | e patientèle, cadr<br>ici, vous serez re<br><b>Type de structure</b><br>Sélectionnez      | e du cabinet et<br>dirigé vers le<br>,*<br>Logiciel<br>Sélectio                                                                  | tc. Ces précisions<br>formulaire à la pr<br>Sec<br>(s) métier *<br>onnez                  | seront visibles su<br>ochaine étape).<br>rétariat *<br>Hectionnez            | r toutes vos |   |  |
| nbre de praticie<br>icciel(s) de prise<br>iectionnez                                                                                                    | vironnement et<br>caractérist<br>postez pas v<br>ens *<br>e de RDV en lig   | ne *                                                          | e patientèle, cadr<br>ici, vous serez re<br>Type de structure<br>Sélectionnez             | e du cabinet et<br>dirigé vers le<br>•<br>•<br>•<br>•<br>•<br>•<br>•<br>•<br>•<br>•<br>•<br>•<br>•                               | c. Ces précisions<br>formulaire à la pr<br>Sec<br>(s) métier *<br>onnez                   | seront visibles su<br>ochaine étape).<br>rétariat *<br>dectionnez            | r toutes vos | ] |  |
| mbre de praticio<br>giciel(s) de priso<br>ilectionnez<br>urs travaillés                                                                                                    | e de RDV en lig                                                             | ne *                                                          | e patientèle, cadr<br>ici, vous serez re<br>Type de structure<br>Sélectionnez<br>Mercredi | e du cabinet et<br>dirigé vers le<br>;*<br>Logiciel<br>Sélectio<br>Jeudi                                                         | tc. Ces précisions<br>formulaire à la pr<br>sec<br>v<br>(s) métier *<br>onnez<br>Vendredi | seront visibles su<br>ochaine étape).<br>rétariat *<br>ectionnez<br>Samedi   | r toutes vos |   |  |
| mbre de praticie<br>piciel(s) de prise<br>ilectionnez<br>matrix travaillés                                                                                                    | ens * e de RDV en lig Lundi                                                 | ne *                                                          | e patientèle, cadr<br>ici, vous serez re<br>Type de structure<br>Sélectionnez<br>Mercredi | e du cabinet et<br>dirigé vers le<br>•<br>•<br>•<br>•<br>•<br>•<br>•<br>•<br>•<br>•<br>•<br>•<br>•<br>•<br>•<br>•<br>•<br>•<br>• | c. Ces précisions<br>formulaire à la pr<br>sec<br>(s) métier *<br>connez<br>Vendredi      | seront visibles su<br>ochaine étape).<br>rétariat *<br>electionnez<br>Samedi | Dimanche     |   |  |

Après la création de votre compte « Structure Médicale », complétez dans un premier temps la rubrique « Ma structure »

Renseignez l'adresse postale du siège de l'établissement (Peut être différent du lieu d'exercice)

L'ensemble de ces informations seront visibles dans la première partie de vos les annonces

Pour poster une annonce, sélectionnez un type d'annonce puis la profession concernée par le poste

| ④ Une annonce est facturée 300€ TTC. |   |
|--------------------------------------|---|
| Type d'annonce                       |   |
| Sélectionnez                         | • |
| Profession                           |   |
| Sélectionnez                         | • |

- Ne prêtez pas attention à l'indication de tarif, celle-ci disparaîtra lorsque vous aurez publié votre annonce
- Les annonces sont validées dans un délai maximum de 2 jours ouvrés par les modérateurs de RemplaFrance
- **W** Vous pouvez consulter, modifier ou désactiver votre annonce à tout moment

- Les candidats intéressés vous contacteront par téléphone ou par message directement sur la plateforme
- Un e-mail de notification est envoyé dès la réception d'un message, un rappel est envoyé 2 jours après en cas de message non lu et une veille est assurée pour qu'une mise en relation s'opère
- Depuis la rubrique « Annonces en cours », vous pouvez suivre les performances de chacune de vos annonces :
  - Nombre de vues
  - Nombres de messages reçus
  - Nombres de clics sur le numéro de téléphone

| Montauban (82<br>Association / Ces<br>Dès que poss<br>D Médecin Gén<br>Prix de vente | 000)<br>sion<br>dible<br>éraliste<br>: Gratuit |             |  |  |  |
|--------------------------------------------------------------------------------------|------------------------------------------------|-------------|--|--|--|
| O Voir                                                                               |                                                | 🗘 Dupliquer |  |  |  |
| Statut : Désactivée                                                                  |                                                |             |  |  |  |
| ④ 118                                                                                | ⊠ 3                                            | <i>I</i> 2  |  |  |  |

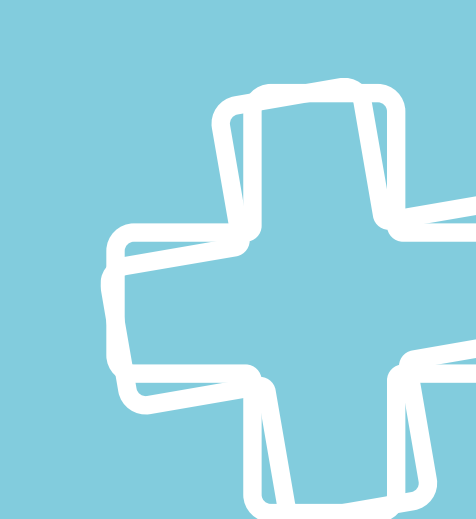

# **Contacts utiles**

Une question sur le site ? Marie et Morgan sont disponibles 06 51 39 93 78 <u>contact@remplafrance.com</u>

Besoin d'aide ? Prenez rendez-vous avec l'équipe de RemplaFrance <u>https://remplafrance-contact.youcanbook.me</u>

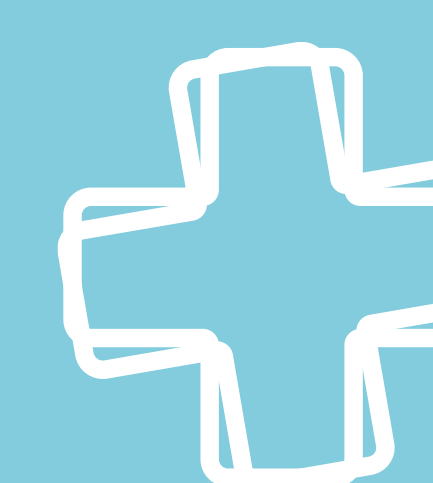